## 登录系统后选择计划管理

|        | 河南省国 | 电子化政 | 牧府采则 |      |        | <b>會</b> 我的桌面 | ぐ我的短消息 | ▲个人设置    | ●安全退出<br>↔ 初発/返回 |             |           |  |  |    |  |  |  |  |
|--------|------|------|------|------|--------|---------------|--------|----------|------------------|-------------|-----------|--|--|----|--|--|--|--|
| 采购人管理  | 专家管理 | 计划管理 | 网上南城 | 合同管理 | 代理机构管理 | 信息发布          | 网上竟    | 介 电子招标   | 操作权限             | 任务中心        |           |  |  |    |  |  |  |  |
| -      |      |      |      |      |        |               |        |          |                  |             |           |  |  |    |  |  |  |  |
| ■ 待办事1 | 页    |      |      |      |        |               |        | ■ 系统公告   |                  |             |           |  |  |    |  |  |  |  |
|        |      |      | /    |      |        | C 1           | 更多     |          |                  |             |           |  |  | 更多 |  |  |  |  |
|        |      |      |      |      |        |               |        | 日常操作有问题请 | 联系0372-51090     | 52或联系18537. | 209748李正豪 |  |  |    |  |  |  |  |
|        |      |      |      |      |        |               |        |          |                  |             |           |  |  |    |  |  |  |  |
|        |      |      |      |      |        |               |        |          |                  |             |           |  |  |    |  |  |  |  |
|        |      |      |      |      |        |               |        |          |                  |             |           |  |  |    |  |  |  |  |
|        |      |      |      |      |        |               |        |          |                  |             |           |  |  |    |  |  |  |  |
|        |      |      |      |      |        |               |        |          |                  |             |           |  |  |    |  |  |  |  |
|        |      |      |      |      |        |               |        |          |                  |             |           |  |  |    |  |  |  |  |
|        |      |      |      |      |        |               |        |          |                  |             |           |  |  |    |  |  |  |  |
|        |      |      |      |      |        |               |        |          |                  |             |           |  |  |    |  |  |  |  |
|        |      |      |      |      |        |               |        |          |                  |             |           |  |  |    |  |  |  |  |
|        |      |      |      |      |        |               |        |          |                  |             |           |  |  |    |  |  |  |  |
|        |      |      |      |      |        |               |        |          |                  |             |           |  |  |    |  |  |  |  |
|        |      |      |      |      |        |               |        |          |                  |             |           |  |  |    |  |  |  |  |

## 进入计划管理选择计划申报

| 💮 河南省电子化        | 政府采购系:                                                                                                    | 统                             |                  | a Co     |          |      |      | <b>↑</b> 我的建画         | ◆我的运用局 | 上个人设置 | ● 安全退出<br> |
|-----------------|----------------------------------------------------------------------------------------------------|-------------------------------|------------------|----------|----------|------|------|-----------------------|--------|-------|------------|
| 采购人管理 专家管理 计划管理 | 网上商城 合同                                                                                                    | 管理(代理机构管理)                    | 信息发布             | 网上寬价     | 电子招标     | 操作权限 | 任务中心 |                       |        |       |            |
|                 | P110位     日本       米明日1均重要     米明日1均重要       米明日1均重要     米明日1均重要       用防11均重要     日本       月防11均回     日本       夏(3)     日本 | 1000年100<br>1700年度頃<br>(省夏单位) | 用版计的管理<br>(省重单位) | P91.9801 | 16.7 AD9 | HTRE |      | <b>¥</b> 第4天敗かう<br>支更 | z      |       |            |

## 进入申报页面(增加)

| ٢     | 河南省电子化政府采购系统 |      |      |      |        |      |       | 2    |       | 骨我的桌面 | ゆ我的短消 |        | ●安全退出<br>↔ 切换/返回 |     |
|-------|--------------|------|------|------|--------|------|-------|------|-------|-------|-------|--------|------------------|-----|
| 采购人管理 | 专家管理         | 计划管理 | 网上商城 | 合同管理 | 代理机构管理 | 信息发布 | 网上竟价  | 电子招标 | 操作权限  | 任务中心  |       |        |                  |     |
| 我的采购计 | 划            |      |      |      |        |      |       |      |       |       |       | 项目名称1: |                  | 口增加 |
|       | 项目名称 项目完成时间  |      |      |      |        |      |       |      | 状态    |       |       | 操作     | 1                |     |
|       |              |      |      |      |        |      | 共0条,」 | 首页   | 上一页 下 | 页 尾页  | 转到    |        |                  |     |
|       |              |      |      |      |        |      |       |      |       |       |       |        |                  |     |

## 填写表格内容

| 采购计划申报             |     |       |          |           |       |        |       |      |    |         |              |                 |        |          |  |  |
|--------------------|-----|-------|----------|-----------|-------|--------|-------|------|----|---------|--------------|-----------------|--------|----------|--|--|
| 1 Duiter au de sie |     | 采购单位: | 测试       | <u></u> 목 |       |        |       |      |    | 项目      | 分类: 💿 服务 🕥 🛛 | ◎ 服务 ◎ 工程 ④ 货物* |        |          |  |  |
| 计划基本信息             |     | 联系人:  | 操作员      |           | *     |        |       |      |    | 联系      | 电话:          | *               |        |          |  |  |
|                    |     | 项目名称: |          |           | •     |        |       |      |    | 预计完成    | 时间:          | *               |        |          |  |  |
| 项目基本信息             | 是否有 | 进口产品: | ○ 是 ◎ 否* |           |       |        |       |      |    | 项目资金财政管 | 7理口: 教       | 教科文科 选择         |        |          |  |  |
|                    |     | 审批流程: | ☑ 主管单位逐级 | 审核 🗐 资产管  | 理批核 🗹 | 财政业务口审 | 蔽     |      |    |         |              |                 |        |          |  |  |
|                    |     | 预算内:  |          |           |       |        |       |      |    | 资金来源    | 脱明:          | ÷.              |        |          |  |  |
| 采购预算金额(元)          |     | 预算外:  |          |           |       |        |       |      |    | 资金来源    | 脱明:          |                 | A<br>T |          |  |  |
|                    |     | 其它资金: |          |           |       |        |       |      |    | 资金来源    | 1说明:         |                 | *      |          |  |  |
|                    |     | 总金額:  | :        |           |       |        |       |      |    | 资金和     | 4目:          |                 |        |          |  |  |
| 付款方式(元)            | 财政  | 直接支付: |          |           |       |        | 授权支付: |      |    |         | 自行支付         | 自行支付:           |        |          |  |  |
|                    |     |       |          |           |       |        |       |      |    |         |              |                 |        | □拟申请采购方式 |  |  |
| 27 B/1 cf 909      |     | я     | 购内容      | 规格        | ł     | 单位     | 单     | 阶(元) | 数量 | 预算金额(元) | 拟申请采购方式      | c               | 代理机构   | 操作       |  |  |
| □増加                |     |       | <b>*</b> |           | •     |        |       |      |    |         |              |                 |        | X mano   |  |  |
|                    |     |       | 附件:[+]   |           |       |        |       |      |    |         |              |                 |        | ** MINA  |  |  |
|                    |     |       |          |           |       |        | 保存    | 返回   |    |         |              |                 |        |          |  |  |

项目分类根据要购买的内容自行选择

联系电话 联系人 可以自行修改为该项目负责人的信息

项目名称:??单位采购??内容。

预计完成时间以申报时间推后一个月选择

是否进口产品根据所购买内容选择

项目资金财政管理口一般为业务科室,某个项目所用资金为其他科室时也可以自行选择

审批流程 主管单位 资产科 业务科室 (货物 工程类需要在资产管理批核那点击一下) 采购预算金额 根据项目资金来源填写 以实际情况为准

付款方式以实际情况填写

采购计划申报 采购单位: 测试号 计划基本信息 联系人: 操作员 采购目录 査询 返回 分采购目录
□ ● ● 货物
● ● 网上商城品目 项目名称: 是否有进口产品: 🔿 是 🖲 否\* 项目基本信息 一一四上回城品目
 一土地、建筑物及均建物
 一通用设备
 一面专用设备
 一面专用设备
 一面专用设备
 一面专用现金
 一面专用具优果品目)
 一面专用具优果品目
 一面与风厚料、毛皮、被服
 一個、近刻原料、毛皮、被服
 一個、近刻原料、毛皮、被服
 一個、近刻原料、毛皮、被服
 一個、近刻原料、毛皮、或服
 一個、近刻範疇用品及类似物格 审批流程: ☑ 主管单位逐级审 预算内: 预算外: 采购预算金额(元) 其它资金; 总金额: 付款方式(元) 财政直接支付: 國家國家
 國家局局
 合於有效增加产品
 合於方式物
 一般力,城市然气、蒸汽和防
 会点、饮料和烟草原料
 合來應用品、烤油产品
 一种常用品、建築的
 一种的一般、可能、研究 □拟申请采购方式 采购内容 操作 采购内容 □増加 ● 无形资产

在采购内容页面选择要购买的物品(网上商城的请选择网上商城品目)

规格简单的型号品牌

单位是所需物品的单位 (如台个辆批次)

单价\*总价与项目预算金额应为一致(无法按照具体单价计算的可以按一批报)

| 采购计划申报    |     |       |          |          |       |        |       |      |    |         |       |         |        |      |        |      |
|-----------|-----|-------|----------|----------|-------|--------|-------|------|----|---------|-------|---------|--------|------|--------|------|
|           |     | 采购单位: | Mit      | 묵        |       |        |       |      |    | 项目      | 分类: 🤇 | 服务 🔿 工程 | ◎ 货物*  |      |        |      |
| 计划基本信息    |     | 联系人:  | 操作员      |          | *     |        |       |      |    | 联系      | (电话:  |         |        | •    |        |      |
|           |     | 项目名称: |          |          | *     |        |       |      |    | 预计完成    | 湖村间:  |         |        |      |        |      |
| 项目基本信息    | 是否有 | 进口产品: | ○ 是 ◎ 否* |          |       |        |       |      |    | 项目资金财政管 | 理口:   | 教科文科 选择 |        |      |        |      |
|           |     | 审批流程: | ☑ 主管单位逐级 | 审核 🗌 资产管 | 理批核 🗹 | 财政业务口留 | 解核    |      |    |         |       |         |        |      |        |      |
| 采购预算金额(元) |     | 预算内:  |          |          |       |        |       |      |    | 资金来源    | 就说明:  |         | *<br>* |      |        |      |
|           |     | 预算外:  |          |          |       |        |       |      |    | 资金来源    | 防兑明:  | ¢       |        |      |        |      |
|           |     | 其它资金; |          |          |       |        |       |      |    | 资金来调    | 形兑明:  |         | Ĵ      |      |        |      |
|           |     | 总金额:  |          |          |       |        |       |      |    | 资金和     | 4目:   |         |        |      |        |      |
| 付款方式(元)   | 财政  | 直接支付: |          |          |       |        | 授权支付: |      |    |         |       | 自行支付:   |        |      |        |      |
|           |     |       |          |          |       |        |       |      |    |         |       |         |        |      | □ 拟申请采 | 卿方式  |
| 7380-m-99 | V   | Ŧ     | 购内容      | 规格       | ł     | 单位     | 单     | 价(元) | 数量 | 预算金额(元) | 拟     | 申请采购方式  |        | 代理机构 | 操作     | ۴    |
| □増加       | 57  | 台式    | 计算机 🔽 *  |          | •     |        |       |      |    |         |       |         |        |      | ×=     | IRA: |
|           |     |       | 附件:[+]   |          |       |        |       |      |    |         |       |         |        |      | / ···· | 101- |
|           |     |       |          |          |       |        | 保存    | 返回   |    |         |       |         |        | /    |        |      |
|           |     |       |          |          |       |        |       |      |    |         |       |         |        |      |        |      |
|           |     |       |          |          |       |        |       |      |    |         |       |         |        |      |        |      |
|           |     |       |          |          |       |        |       |      |    |         |       |         |        |      |        |      |

拟申请采购方式

这个页面选择项目的采购方式以及代理机构(代理机构这块先空着不填写,项目后期 会让采购人根绝项目情况自行选择)

| 采购计划申报    |          |        |                                                                                                    |                                                        |       |          |       |            |  |          |                                             |           |                |   |      |         |
|-----------|----------|--------|----------------------------------------------------------------------------------------------------|--------------------------------------------------------|-------|----------|-------|------------|--|----------|---------------------------------------------|-----------|----------------|---|------|---------|
|           |          | 采购单位:  | 测电                                                                                                    | (#                                                     |       |          |       |            |  | 1        | 项目分类:                                       | ○ 服务 ○ 工程 | ◎ 货物 *         |   |      |         |
| 计划基本信息    |          | 联系人:   | 操作员                                                                                                    |                                                        | •     |          |       |            |  | I        | 联系电话:                                       |           |                | • |      |         |
|           |          | 项目名称:  |                                                                                                    |                                                        | *     |          |       |            |  | 预计理      | 完成时间:                                       |           |                |   |      |         |
| 项目基本信息    | 是否有      | 育进口产品: | ○ 是 ◎ 否*                                                                                                    |                                                        |       |          |       |            |  | 项目资金财间   | 教科文:                                        | 4         | 选择             |   |      |         |
|           |          | 审批流程:  | ☑ 主管单位逐级                                                                                                    | 审核 🗆 资产管                                               | ■批核 🗵 | 财政业务口审   | 該     |            |  |          |                                             |           |                |   |      |         |
|           |          | 预算内:   |                                                                                                    |                                                        |       |          |       |            |  | 资金       | 来源说明:                                       |           | ;              |   |      |         |
| 采购预算金額(元) |          | 预算外:   |                                                                                                    |                                                        |       |          |       |            |  | 资金       | 来源说明:                                       |           |                |   |      |         |
|           | 其它资金:    |        | :                                                                                                    |                                                        |       |          |       |            |  | 资金       | 来源说明:                                       |           | -              |   |      |         |
|           | 总金额:     |        |                                                                                                    |                                                        |       |          |       |            |  | 资        | 金科目:                                        |           |                |   |      |         |
| 付款方式(元)   | yta      | 如直接支付: |                                                                                                    |                                                        |       |          | 授权支付: |            |  |          |                                             | 自行支付:     |                |   |      |         |
|           |          |        |                                                                                                    |                                                        |       |          |       |            |  |          |                                             |           |                |   | ₽ġ   | 以申请采购方式 |
|           | 10 17 PC |        | Physics Hilles                                                                                                    |                                                        |       | M/D M    |       |            |  | 荷筒会 橋(売) | )<br>1)  1)  1)  1)  1)  1)  1)  1)  1)  1) |           | (丹王田永川 北)      |   |      | 扬作      |
| 采购内容      |          |        | TOTALIY SHE 2001                                                                                                    |                                                        | V     | <b>→</b> |       |            |  |          | 17444 447-0273 3.50                         |           | T GAZE IV DING |   | 2811 |         |
| 口酒加       | V        | 6 30   |                                                                                                    |                                                        |       | 浏览       |       |            |  |          |                                             |           |                |   | ★删除  |         |
|           |          |        | <ul> <li>10000000</li> <li>10000000</li> <li>10000000</li> <li>100000000</li> <li>100000000</li> <li>100000000</li> <li>100000000</li> <li>1000000000</li> <li>1000000000</li> <li>1000000000</li> <li>1000000000</li> <li>10000000000</li> <li>10000000000</li> <li>10000000000</li> <li>100000000000</li> <li>1000000000000</li> <li>10000000000000000</li> <li>10000000000000000000</li> <li>1000000000000000000000000000000000000</li></ul> | ▲<br>中語板原由<br>田口产品相关资料<br>文件<br>か议书<br>料研読采购料研设<br>「 ↓ |       |          | 保存    | <u>迷</u> 团 |  |          |                                             |           |                |   |      |         |

点击"+"号 可以上传项目附件(根据需求自行选择浏览上传即可)

采购计划申报信息填写完整后 保存 提交即可。